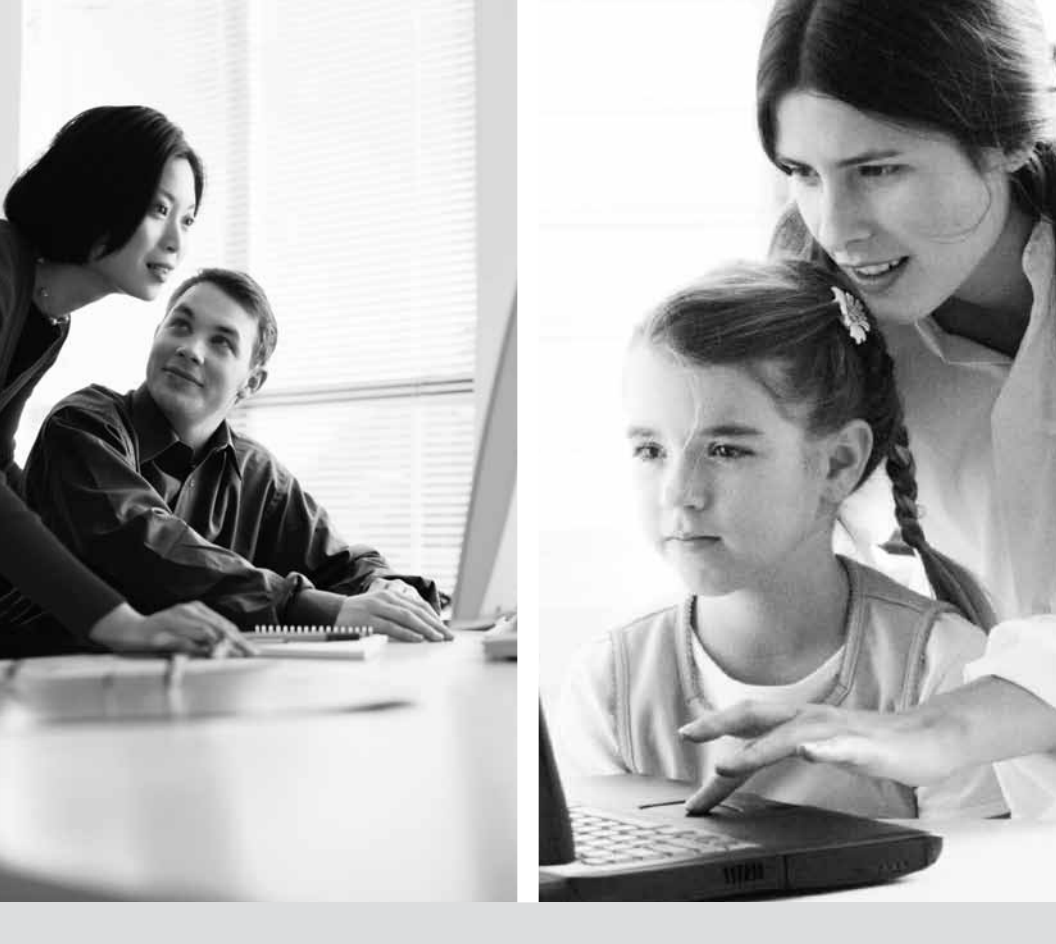

# GUIDE D'INSTALLATION INTERNET PAR ACCÈS COMMUTÉ

VERSION 2010-02

1800360-8555

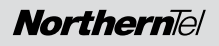

# Table des matières

| In | troduction                                            |
|----|-------------------------------------------------------|
| 1. | Installation du service Internet de base              |
|    | 1.1 Stations Windows XP 3                             |
|    | 1.2 Stations Windows Vista 8                          |
|    | 1.3 Stations Windows 7                                |
| 2. | Liste des numéros de téléphone d'accès en mode        |
|    | commuté (dial-up) sur le territoire de NorthernTel 14 |
| 3. | <b>Configuration de boîte de courriels</b> 19         |
|    | 3.1 Configuration de Outlook Express 19               |
|    | 3.2 Configuration de Outlook 2000/XP 23               |
|    | 3.3 Configuration de Windows Mail 6.0 27              |
|    | 3.4 Configuration de Windows Live Mail                |
| 4. | <b>Pour nous joindre</b> 35                           |
| 5. | <b>Renseignements importants</b> 35                   |

# Introduction

En choisissant le service Internet de base de NorthernTel, vous avez opté pour un fournisseur fiable et à l'écoute de vos besoins. Vous offrir le meilleur service sur le marché est notre volonté et notre engagement. Nous sommes heureux de vous compter parmi notre clientèle et vous remercions de votre confiance.

Chez NorthernTel, nous mettons tout en œuvre afin que votre expérience chez nous soit simple et agréable. Ce guide d'installation vous donne donc toute l'information nécessaire afin que l'utilisation de votre service Internet de base soit conviviale.

Avant de procéder à l'installation du service, assurez-vous de lire au moins une fois le manuel. Vous y trouverez également les instructions pour configurer votre boîte de courriels.

Bonne lecture !

# **1** INSTALLATION DU SERVICE INTERNET DE BASE

Veuillez suivre les étapes suivantes pour configurer votre connexion Internet.

### 1.1 Stations Windows XP

#### 1. Cliquez sur Démarrer > Paramètres > Panneau de configuration.

Il est possible que le raccourci Connexions réseau soit disponible, alors choisissez-le si cette option vous est offerte et allez directement à l'étape 3.

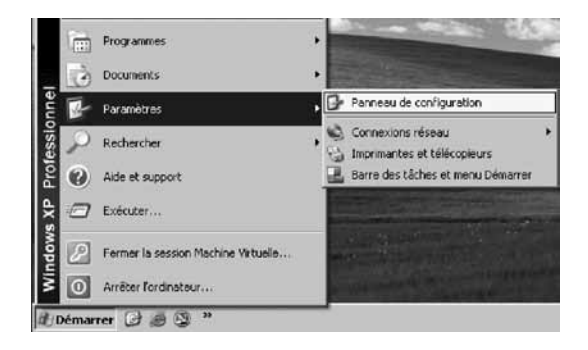

2. Si vous avez plus de 9 icônes, passez à la prochaine étape.

Sinon, cliquez sur Basculer vers l'affichage classique dans le menu de gauche.

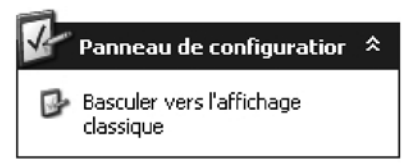

3. Double-cliquez sur **Connexions réseau**.

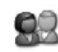

Comptes d'utilisateurs

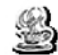

Java Plug-in 1.4.0\_01

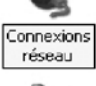

Contrôleurs de jeu

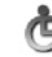

Mises à jour Options automatiques d'accessibilité

4. Dans le menu de gauche, cliquez sur Créer une nouvelle connexion.

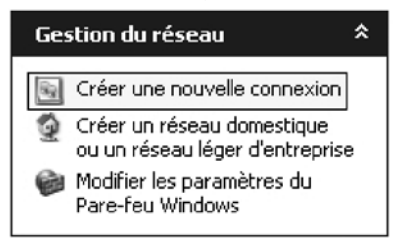

#### 5. Cliquez sur Suivant.

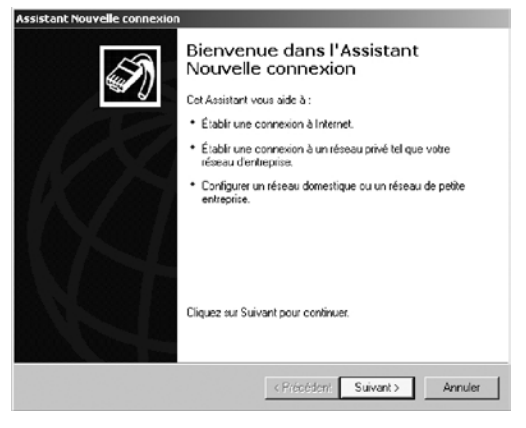

#### 6. Sélectionnez Établir une connexion à Internet puis cliquez sur Suivant.

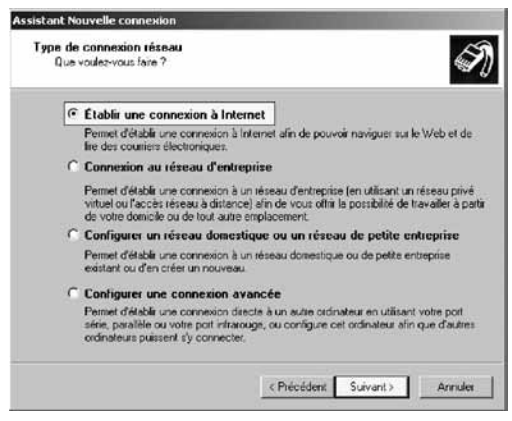

7. Sélectionnez Configurer ma connexion manuellement puis cliquez sur Suivant.

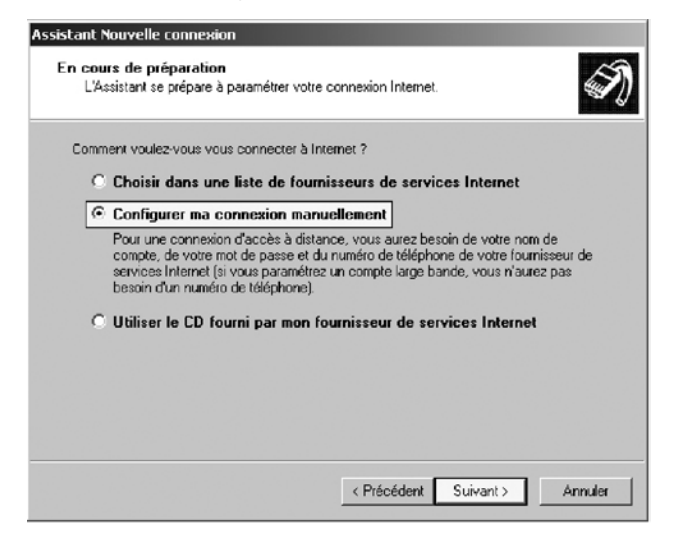

8. Sélectionnez **Se connecter en utilisant un modem d'accès à distance** puis cliquez sur **Suivant**.

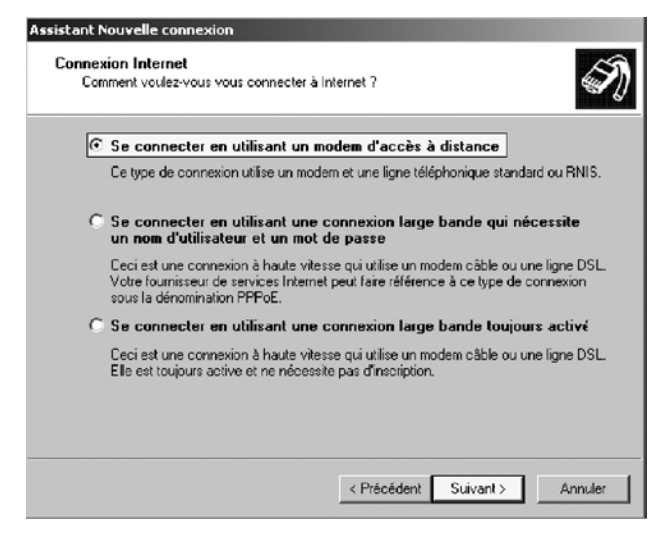

#### 9. Dans cette fenêtre :

- Inscrivez le nom que vous voulez donner à votre connexion. Exemple : NorthernTel
- Cliquez sur **Suivant**.

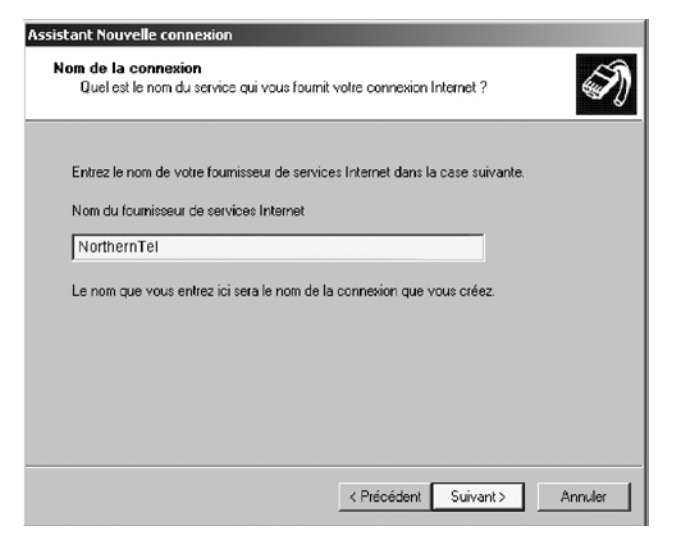

10. Dans cette fenêtre :

- Inscrivez le numéro de connexion au réseau local de votre ville.
- Pour vous aider à trouver votre numéro de connexion au réseau local, consulter la liste à la section 2.

#### Il est très important d'inscrire les 10 chiffres du numéro de connexion. • Cliquez sur Suivant.

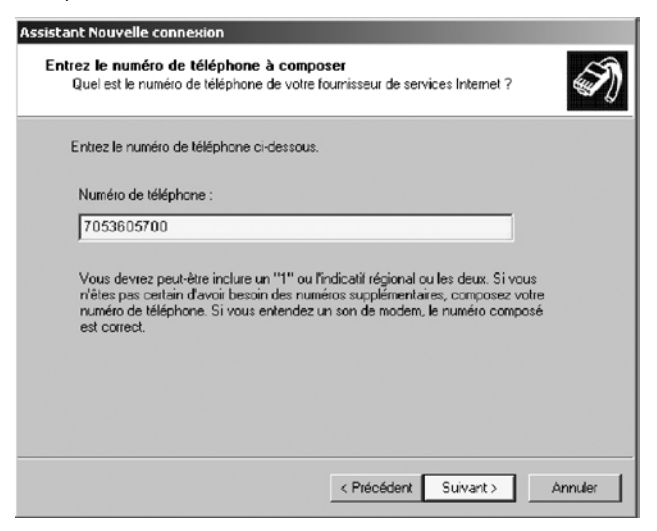

#### 11. Dans cette fenêtre :

- Inscrivez votre nom d'utilisateur. Exemple : t1xxxx99@ntl.sympatico.ca ou b1xxxx99@ntl.sympatico.ca
- Inscrivez une première fois votre mot de passe.
- Inscrivez une deuxième fois votre mot de passe comme confirmation. *Faire attention aux majuscules.*
- Laissez les 2 options du bas cochées.
- Cliquez sur **Suivant**.

| sistant Nouvelle con                                                        | nexion                                                                                                    |
|-----------------------------------------------------------------------------|----------------------------------------------------------------------------------------------------|
| Information de com<br>Vous aurez besoin<br>votre compte Inter               | pte Internet<br>d'un nom de compte et d'un mot de passe pour vous inscrire à<br>net.                                                                                                    |
| Entrez un nom de com<br>informations et conserv<br>existant et votre mot de | te de fournisseur de services Internet et un mot de passe, notez ces<br>ez-les dans un endroit sûr. (Si vous avez oublé volre nom de comple<br>; passe, contactez votre fournisseur de services Internet.) |
| Nom d'utilisateur :                                                         | 11xxxx99@ntl.sympatico.ca                                                                                                    |
| Mot de passe :                                                              | •••••                                                                                                    |
| Confirmer le mot de                                                         |                                                                                                    |
| Utiliser ce nom de<br>Internet à partir d                                   | s compte et ce mot de passe lorsque tout utilisateur se connecte à<br>e cet ordinateur :                                                                                                    |
| 🔽 Établir cette conr                                                        | exion Internet en tant que connexion par défaut                                                                                                    |
|                                                                             |                                                                                                    |
|                                                                             |                                                                                                    |
|                                                                             | < Précédent Suivant≻ Annuler                                                                                                    |

#### 12. Finalement :

- Cochez l'option du bas « Ajouter un raccourci vers cette connexion sur mon Bureau »
- Cliquez sur Terminer.

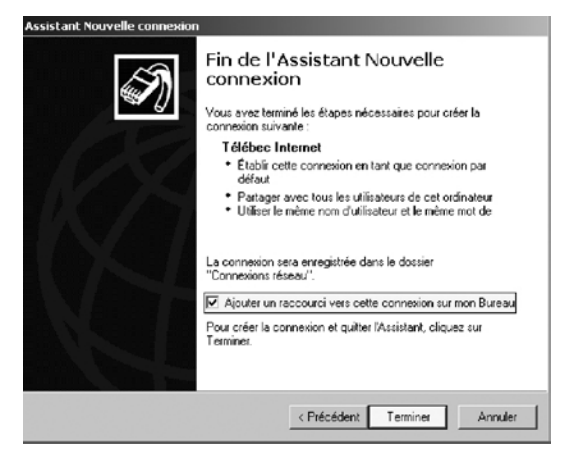

### 1.2 Stations Windows Vista

1. Dans **Démarrer** (représenté par l'icône Windows de Microsoft ) cliquez sur **Panneau de configuration**.

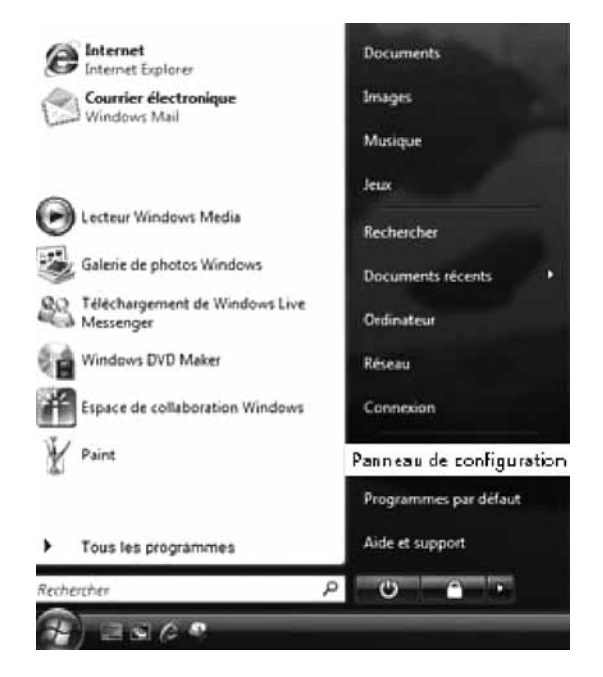

2. Double-cliquez sur **Centre réseau et partage**.

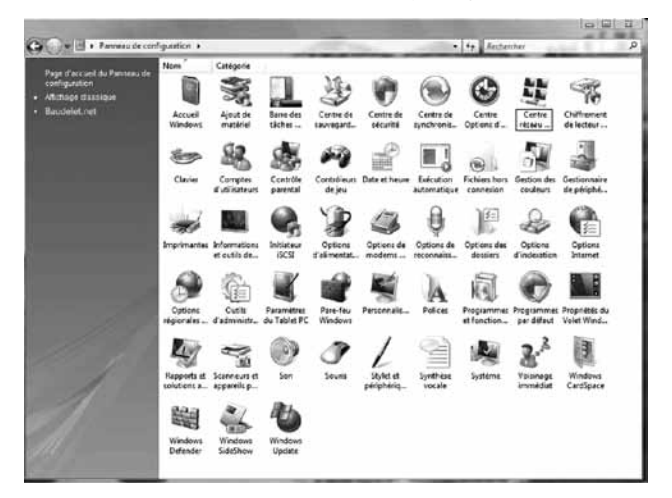

3. Dans le menu de gauche, cliquez sur **Configurer une connexion ou un réseau**.

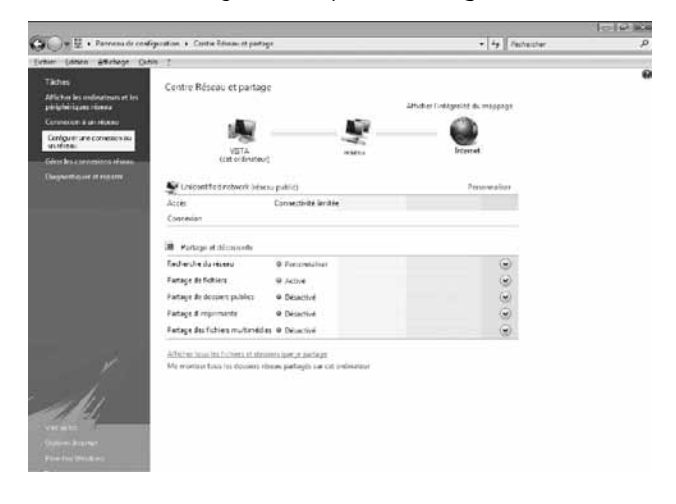

4. Cliquez sur **Configurer une connexion par modem à accès à distance – Connexion par connexion d'accès à distance à Internet** puis cliquez sur **Suivant**.

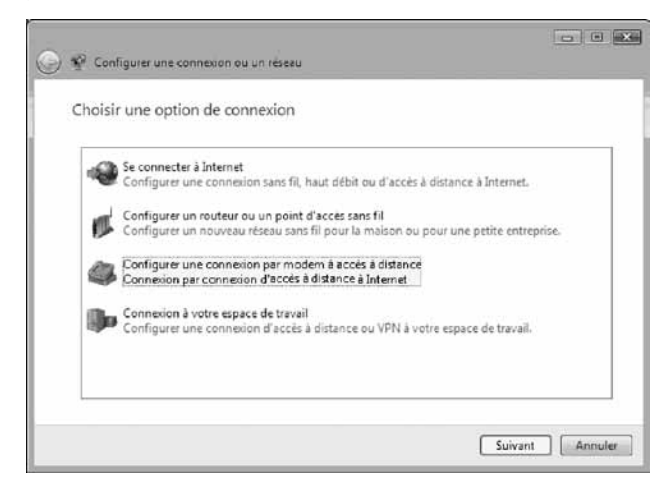

- 5. Dans cette fenêtre :
- Inscrivez le Numéro de téléphone d'accès à distance de votre ville. Pour vous aider à trouver votre numéro de connexion au réseau local, consulter la liste à la section 2. <u>Il est très important d'inscrire les 10 chiffres du numéro de connexion</u>.
- Inscrivez votre Nom d'utilisateur. Exemple : t1xxxx99 ou b1xxxx99
- Inscrivez votre Mot de passe. Faire attention aux majuscules.
- Inscrivez le nom que vous voulez donner à votre connexion. Exemple : NorthernTel
- Cliquez sur Créer.

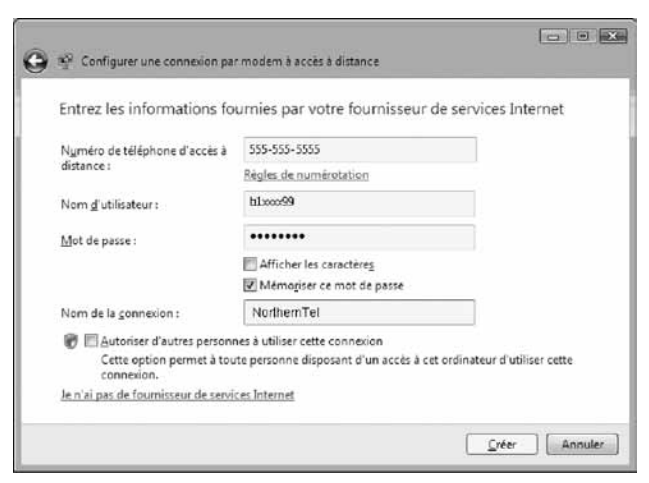

### 1.3 Stations Windows 7

1- Cliquez sur le bouton Démarrer (bille bleue) pour faire apparaître le menu **Démarrer**. Cliquez ensuite sur **Panneau de configuration**.

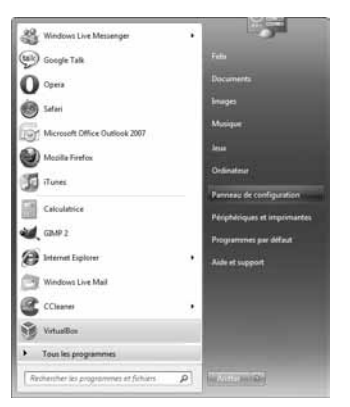

2- Dans le **Panneau de configuration**, dans la barre de navigation en haut, cliquez sur la flèche qui pointe vers le bas pour obtenir le menu d'option et choisir **Réseau et Internet.** 

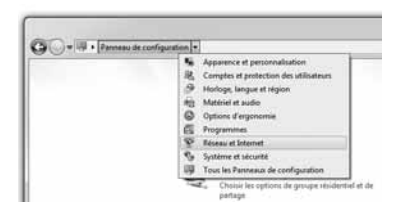

3- En-dessous de Centre de Réseau et partage, cliquez sur Afficher l'état et la gestion du réseau.

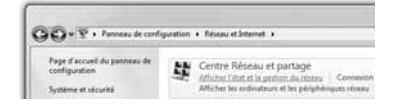

4- Dans Centre Réseau et partage, dans la partie en bas à droite, il y a le titre « Modifier vos paramètres réseau ». Cliquez sur Configurer une nouvelle connexion ou un nouveau réseau.

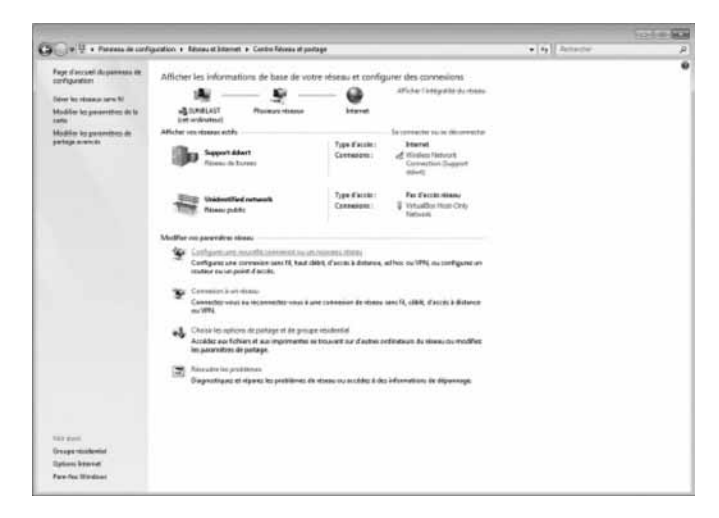

5- Un assistant vous aide à configurer une connexion ou un réseau.

Dans la fenêtre « Choisir une option de connexion », cliquez sur **Se connecter** à **Internet** et cliquez sur **Suivant**.

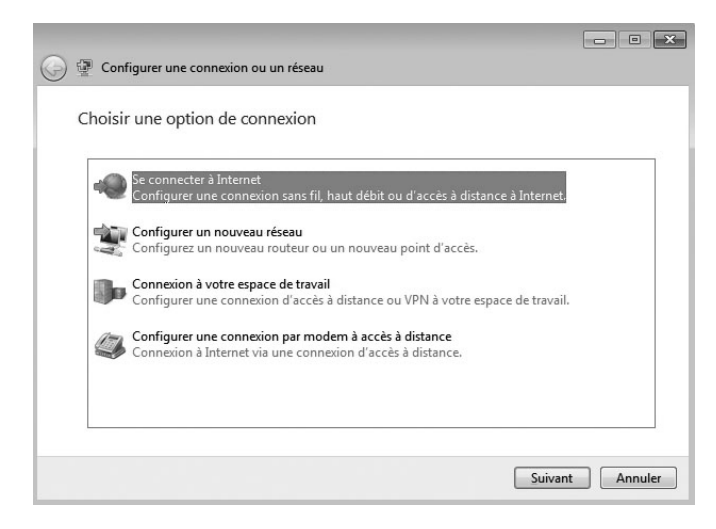

Dans la fenêtre « Comment voulez-vous vous connecter ? », cliquez sur **Accès** à distance.

| omme | ent voulez-vous vous connecter ?                                                                              |
|------|----------------------------------------------------------------------------------------------------|
| uu.  | Sans fil<br>Se connecter en utilisant un routeur sans fil ou un réseau sans fil.                              |
| ð    | Haut <u>d</u> ébit (PPPoE)<br>Se connecter par ADSL ou par câble avec un nom d'utilisateur et un mot de passe |
| 4    | Accès à distance<br>Se connecter en utilisant un modern d'accès à distance ou une ligne RNIS.                 |
|      |                                                                                                    |

7- Vous devez entrer les informations fournies par le service à la clientèle comme le **Numéro de téléphone d'accès à distance**, votre **Nom d'utilisateur** ainsi que votre **Mot de passe**.

- Cochez l'option Mémoriser ce mot de passe.
- Cliquez sur Connecter.

| Numéro de téléphone d'accès à<br>distance : | [Numéro de téléphone donné par votre fou         |                     |
|---------------------------------------------|--------------------------------------------------|---------------------|
|                                             | Règles de numérotation                           |                     |
| Nom <u>d</u> 'utilisateur :                 | [Nom attribué par votre fournisseur de sen       |                     |
| <u>M</u> ot de passe :                      | [Mot de passe attribué par votre fournisse.      |                     |
|                                             | Afficher les caractères                          |                     |
|                                             | Mémo <u>r</u> iser ce mot de passe               |                     |
| Nom de la c <u>o</u> nnexion :              | Connexion d'accès à distance                     |                     |
| 🛞 🔲 Autoriser d'autres personi              | nes à utiliser cette connexion                   |                     |
| Cette option permet à tou<br>connexion.     | ite personne disposant d'un accès à cet ordinate | ur d'utiliser cette |
| Je n'ai pas de fournisseur de servi         | ces Internet                                     |                     |

Une fois ces données entrées, votre service Internet sera fonctionnel.

# 2 LISTE DES NUMÉROS DE TÉLÉPHONE D'ACCÈS EN MODE COMMUTÉ (DIAL-UP) SUR LE TERRITOIRE DE NORTHERNTEL

| Ville             | Téléphone              |
|-------------------|------------------------|
| Cobalt            | 647-9600               |
| Earlton           | 647-9600               |
| Haileybury        | 647-9600               |
| Latchford         | 647-9600               |
| New Liskeard      | 647-9600               |
| Connaught         | 360-5700               |
| Kamiskotia        | 360-5700               |
| South Porcupine   | 360-5700               |
| Timmins           | 360-5700               |
| Elk Lake          | 678-2341               |
| Englehart         | 544-8700               |
| Fauquier          | 339-2380               |
| Harty             | 337-5500               |
| Kapuskasing       | 337-5500               |
| Moonbeam          | 337-5500               |
| Val Rita          | 337-5500               |
| Hearst            | 372-6300               |
| Holtyre           | 236-4381               |
| Ramore            | 236-4381               |
| Iroquois Falls    | 232-5171               |
| Porquis           | 232-5182               |
| Val Gagné         | 232-4024               |
|                   | 232-4046               |
|                   | 232-4003               |
|                   | (pour les résidants du |
|                   | numéro d'échange 258)  |
|                   | 258-7111               |
| Kirkland Lake     | 567-8100               |
| Swastika          | 567-8100               |
| Larder Lake       | 643-2131               |
| Matachewan        | 565-2331               |
| Matheson          | 273-3051               |
| Mattice           | 364-2263               |
| Opasatika         | 369-2200               |
| Smooth Rock Falls | 338-2490               |
| Virginiatown      | 634-2131               |
|                   | 634-2925               |

# **3** CONFIGURATION DE BOÎTE DE COURRIELS

Dans cette section du guide nous vous démontrons les différentes étapes pour configurer votre boîte de courriels.

### 3.1 Configuration de Outlook Express

Voici comment configurer votre boîte de courriels afin que vous puissiez utiliser votre nouvelle adresse de courriel.

1. Cliquez sur Démarrer > Programmes > Outlook Express.

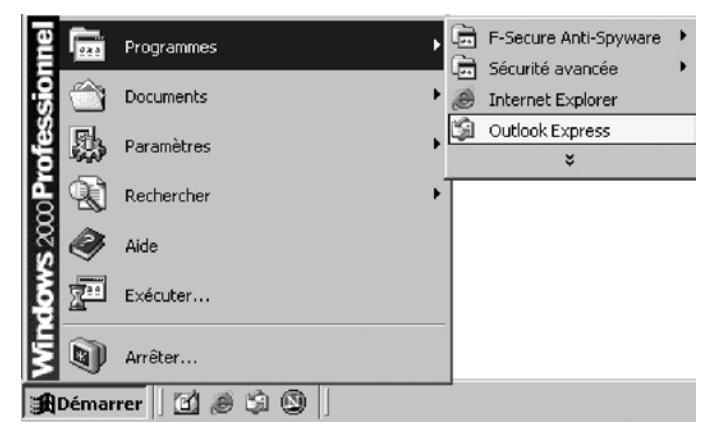

2. Cliquez sur Outils > Comptes...

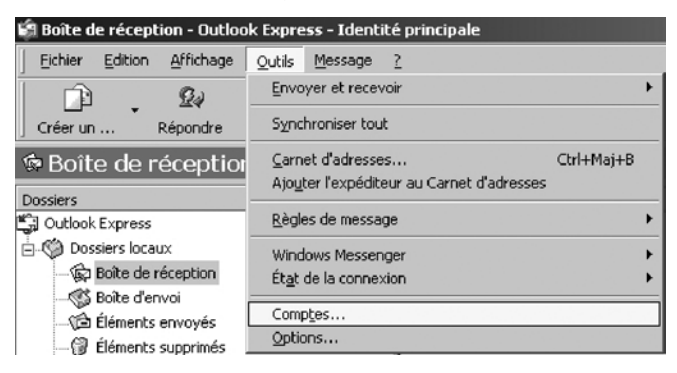

3. Cliquez sur l'onglet **Courrier** > sur **Ajouter** > **Courrier**...

| nptes Internet |                   |           | <u>? ×</u>      | 1                          |
|----------------|-------------------|-----------|-----------------|----------------------------|
| Tout Courrier  | News Service d'ar | nuaire    | Ajouter ►       | Courrier                   |
| Compte         | Туре              | Connexion | Supprimer       | News<br>Service d'annuaire |
|                |                   |           | Eropriétés      |                            |
|                |                   |           | Par défaut      |                            |
|                |                   |           | İmporter        |                            |
|                |                   |           | Exporter        |                            |
|                |                   |           | Définir l'ordre |                            |
|                |                   |           | Fermer          |                            |

4. Inscrivez votre nom au complet. Ce nom se retrouvera dans l'en-tête de vos courriels envoyés. Cliquez sur **Suivant**.

|                                                                                                    | 1                                                                                                    |
|----------------------------------------------------------------------------------------------------|----------------------------------------------------------------------------------------------------|
|                                                                                                    | Ĩ,                                                                                                    |
| ier électronique, votre nom apparaît dans le champ De du<br>votre nom tel que vous voulez qu'il apparaisse. |                                                                                                    |
| Votre nom                                                                                                   |                                                                                                    |
| Par exemple : Rosalie Mignon                                                                                |                                                                                                    |
|                                                                                                    |                                                                                                    |
|                                                                                                    |                                                                                                    |
| < Précédent Suivant > du                                                                                    | onuler                                                                                                    |
|                                                                                                    | ier électronique, votre nom apparaît dans le champ De du<br>votre nom tel que vous voulez qu'il apparaisse.<br>Votre nom<br>Par exemple : Rosalie Mignon<br>< <u>Brécédent</u> <u>Suivant</u> A |

5. Inscrivez votre adresse de messagerie. L'adresse qui vous a été fournie par le service à la clientèle. Cliquez sur **Suivant**.

| istant Connexion Internel                         | Contraction of the local division of the local division of the loc |   |
|---------------------------------------------------|----------------------------------------------------------------------------------------------------|---|
| Adresse de messagerie Ir                          | lenet                                                                                                    | K |
| Votre adresse de message<br>envoyer des messages. | arie est calle que vos correspondants utilisant pour vous                                                                                                    |   |
| Adr <u>e</u> sse de messagerie :                  | your_email@ntl.sympatico.ca                                                                                                    | 1 |
|                                                   | Par exemple : personne@microsoft.com                                                                                                    |   |
|                                                   |                                                                                                    |   |
|                                                   |                                                                                                    |   |
|                                                   |                                                                                                    |   |
|                                                   |                                                                                                    |   |

- 6. Dans cette fenêtre :
- Sélectionnez **POP3**.
- Inscrivez le serveur de messagerie pour courrier entrant : **pop1.ntl.sympatico.ca**
- Inscrivez le serveur de messagerie pour courrier sortant : smtp1.ntl.sympatico.ca
- Cliquez sur **Suivant**.

|                                                                                             | ene elecatorique                              |           |
|---------------------------------------------------------------------------------------------|-----------------------------------------------|-----------|
| Mon serveur de messagerie pou                                                               | ar couaries entrant est un serveur POF3       |           |
| Serveur de messagerie pour cou                                                              | unier entrant (POP3, IMAP ou HTTP) :          |           |
| pop1.ntl sympatico.ca                                                                       |                                               |           |
|                                                                                             | serveur utilisé pour l'envoi de vos courriers | sortants, |
| Un serveur SMTP est le type de                                                              |                                               |           |
| Un serveur SMTP est le type de<br>Serveur de messagerie pour cou                            | unier sortant (SMTP) :                        |           |
| Un serveur SMTP est le type de<br>Serveur de messagerie pour cou<br>smtp1.ntl.sympatico.ca  | unier sortant (SMTP) :                        |           |
| Un serveur SMTP est le type de<br>Serveur de messagerie pour cou<br>smtp1.ntl.sympatico.ca  | unier soltant (SMTP) :                        |           |
| Un serveur SMTP est le type de<br>Serveur de messagerie pour con<br>[smtp1.ntl.sympatico.ca | unier sontant (SMTP) :                        |           |

#### 7. Dans cette fenêtre :

- Inscrivez votre nom d'utilisateur (Nom de compte). Exemple : t1xxxx99 ou b1xxxx99
- Inscrivez votre mot de passe.
- Vous pouvez cocher l'option Mémoriser le mot de passe.
- Cliquez sur **Suivant**.

| Entrez le nom et le mo<br>vous a donné.                                       | t de passe du compte que votre fournisseur de services Internet                                                                                              |
|-------------------------------------------------------------------------------|----------------------------------------------------------------------------------------------------|
| <u>N</u> om du compte :                                                       | 11 2000/99                                                                                                    |
| <u>M</u> ot de passe :                                                        | sexes                                                                                                    |
| Si votre fournisseur de<br>pour accéder à votre r<br>l'authentification par m | e services Internet vous demande d'utiliser le mot de passe sécuris<br>compte, sélectionnez la case à cocher « Se connecter avec<br>lot de passe sécurisé ». |
| raddinorication parm                                                          |                                                                                                    |

#### 8. Cliquez sur Terminer.

Votre compte de courriels est maintenant configuré.

| istant Connexion Internet             | and the second second second second second second second second second second second second second second second |        |
|---------------------------------------|----------------------------------------------------------------------------------------------------|--------|
| Félicitations                         |                                                                                                    | ž      |
| Vous avez entré toutes les informati  | ons requises pour installer votre com                                                                            | pte.   |
| Pour enregistrer ces paramètres, clic | quez sur Terminer.                                                                                               |        |
|                                       |                                                                                                    |        |
|                                       |                                                                                                    |        |
|                                       |                                                                                                    |        |
|                                       |                                                                                                    |        |
|                                       |                                                                                                    |        |
|                                       |                                                                                                    |        |
|                                       |                                                                                                    |        |
|                                       |                                                                                                    | 120.00 |

### 3.2 Configuration de Outlook 2000/XP

Voici comment configurer votre boîte de courriels afin que vous puissiez utiliser votre nouvelle adresse de courriel.

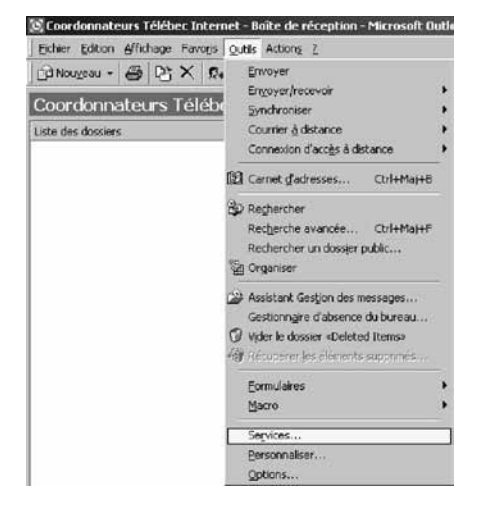

1. Dans Outlook 2000/XP, cliquez sur Outils > Services...

#### 2. Cliquez sur Ajouter...

| Services                                                                               | ? ×  |
|----------------------------------------------------------------------------------------|------|
| Services Remise Adressage                                                              |      |
| Les services d'information suivants ne sont pas installés dans<br>ce profil :          |      |
| Carnet d'adresses Outlook<br>Carnet d'adresses personnel<br>Serveur Microsoft Exchange |      |
| Ajguter Supprimer Propriétés<br>Copier À propos de                                     |      |
| OK Annuler Appliquer                                                                   | Aide |

3. Sélectionnez Messagerie Internet, puis cliquez sur OK.

| Ajouter un service au profil                                                        | ×                         |
|-------------------------------------------------------------------------------------|---------------------------|
| Services d'information disponibles :                                                |                           |
| Annuaire LDAP Microsoft<br>Carnet d'adresses Outlook<br>Carnet d'adresses personnel | Disquette <u>f</u> ournie |
| Dossiers personnels<br>Messagerie Internet                                          | Supprimer                 |
| Microsoft Mail<br>Prise en charge MS Outlook pour Lotus cc :Mail                    | À propos de               |
| OK Annuler A                                                                        | ide                       |

- 4. Dans l'onglet **Général** :
- Inscrivez le nom de compte de messagerie.
- Inscrivez votre nom au complet. Ce nom se retrouvera dans l'en-tête de vos courriels envoyés.
- Inscrivez votre adresse de messagerie. L'adresse qui vous a été fournie par le service à la clientèle.

| néral Serveurs             | Connexion Avancé                                                                                          |  |
|----------------------------|----------------------------------------------------------------------------------------------------|--|
| Compte de messa            | igerie                                                                                                    |  |
| Entrez<br>Par ex<br>Micros | le nom que vous voulez donner à ces serveurs.<br>emple : « Travail » ou « Serveur de messagerie<br>oft ». |  |
| Mon courtier               |                                                                                                    |  |
| nformations utilis:        | aleur                                                                                                    |  |
| Nom:                       | Votre nom                                                                                                 |  |
| <u>O</u> rganisation :     |                                                                                                    |  |
| Adresse de<br>messagerie : | your_emai@ntl.sympatico.ca                                                                                |  |
| Agresse de                 |                                                                                                    |  |
| reponse :                  |                                                                                                    |  |
|                            |                                                                                                    |  |
|                            |                                                                                                    |  |
|                            |                                                                                                    |  |
|                            |                                                                                                    |  |

#### 5. Cliquez sur l'onglet **Serveurs** :

- Inscrivez le serveur de courrier entrant : **pop1.ntl.sympatico.ca**
- Inscrivez le serveur de courrier sortant : **smtp1.ntl.sympatico.ca**
- Inscrivez votre nom d'utilisateur (Nom de compte). Exemple : t1xxxx99 ou b1xxxx99
- Inscrivez votre mot de passe.
- Vous pouvez cocher l'option Mémoriser le mot de passe.

| roprietes du compte d       | e messagene                        | -       |
|-----------------------------|------------------------------------|---------|
| eneral [Serveurs] Connex    | ion   Avance                       |         |
| informations sur le serveur |                                    |         |
|                             | <b></b>                            |         |
| Courner entrant (POP3)      | pop I.ntLsympatico.ca              |         |
| Courrier sortant (SMTP):    | smtp1.ntLsympatico.ca              |         |
| Serveur de messagerie pou   | r courrier entrant                 |         |
| Nom du compte :             | t1xxxx99                           |         |
| Mot de passe :              |                                    |         |
|                             | F Mémoriser le mol de passe        |         |
| Connexion utilisant l'a     | uthentification par mot de passe s | écurisé |
| Serveur de messagerie pou   | r courrier sortant                 |         |
| Mon serveur requiert        | une authentification               | es      |
|                             |                                    |         |
|                             |                                    |         |
|                             |                                    | 3.0     |

- 6. Cliquez sur l'onglet Avancé :
- Confirmez que le port du courrier sortant est : 25
- Confirmez que le port du courrier entrant est : 110
- Ne cochez pas l'option Conserver un copie des messages sur le serveur.

| Propriétés de Mon courrier                         | ?       |
|----------------------------------------------------|---------|
| Général Serveurs Connexion Avancé                  |         |
| Numéros de ports des serveurs                      |         |
| Counier sortant (SMTP): 25                         |         |
| Ce serveur nécessite une connegion sécurisée (SSL) |         |
| Courrier entrant (PDP3) : 110                      |         |
| Ce serveur nécessite une connexion sécurisée (SSL) |         |
| Délais d'expiration du serveur                     |         |
| Court -J Long 1 minute                             |         |
| Envoi                                              |         |
|                                                    |         |
| Remite                                             |         |
| Conserver une copie des messages sur le serveur    |         |
| Supprimer du serveur erreis 5 - izuits)            |         |
|                                                    |         |
|                                                    |         |
|                                                    |         |
| OK Annuler Ap                                      | pliquer |

- Cliquez sur **OK**.

Votre compte de courriels est maintenant configuré.

### 3.3 Configuration de Windows Mail 6.0

1. Dans **Démarrer** (représenté par l'icône Windows de Microsoft ), cliquez sur **Courrier électronique Windows Mail**.

| Internet Explorer                           | Documents                |
|---------------------------------------------|--------------------------|
| Courrier électronique<br>Windows Mail       | Images                   |
| Windows Media Center                        | Musique<br>Jeux          |
| D Lecteur Windows Media                     | Rechercher               |
| Galerie de photos Windows                   | Documents récents        |
| Téléchargement de Windows Live<br>Messenger | Ordinateur               |
| Windows DVD Maker                           | Réseau                   |
| Espace de collaboration Windows             | Connexion                |
| Y Paint                                     | Panneau de configuration |
|                                             | Programmes par défaut    |
| Tous les programmes                         | Aide et support          |
| Paul and an                                 | 0 0 0                    |

2. Dans Windows Mail, cliquez sur **Outils > Comptes**...

| ] Boite de réception - Windows N                                                              | dell .                                                                               |                       |                                 |                  |
|-----------------------------------------------------------------------------------------------|--------------------------------------------------------------------------------------|-----------------------|---------------------------------|------------------|
| Crierun nessar - C                                                                            | Envoyer et recevoir                                                                  |                       | Sectored States                 | -<br>5 - 11      |
| Dessien locaux                                                                                | Synchroniser tout                                                                    |                       |                                 | Recu .           |
| Bolta de réception<br>Bolta d'envoi<br>Éléments envoyés<br>Eléments supprimés<br>d'Brouillons | Contacts Windows Ctri<br>Ajouter l'expéditeur aux Contacts<br>Calendrier Windows Ctr | + Maj+ C<br>I+ Maj+ L | Vindows Mail                    | 12/16/06 10.56 A |
| Courrier indésirable                                                                          | Règles de message                                                                    |                       |                                 |                  |
|                                                                                               | Comptex                                                                              |                       |                                 |                  |
|                                                                                               | Options du courrier indésirable<br>Options                                           |                       |                                 |                  |
|                                                                                               | 4                                                                                    | -                     |                                 |                  |
|                                                                                               | De : Microsoft Windows Mail Team <meor<br>Objet : Welcome to Windows Mail</meor<br>  | @microso              | nt.com≻ A: New Windows Mail Use | r «maoe@micro    |
|                                                                                               | Piece<br>Welcom                                                                      | e do not rep<br>ve to | iy to this message              | E                |
|                                                                                               | Wir<br>Yaur person                                                                   | Idov                  | ws∗ Mail                        |                  |
|                                                                                               | Overview                                                                             |                       |                                 |                  |
| Configure vos comptes.                                                                        |                                                                                      |                       |                                 |                  |

### 3. Cliquez sur Ajouter...

| mptes Internet                                                                                                    |                                                            |
|----------------------------------------------------------------------------------------------------|------------------------------------------------------------|
| onfigurez de nouveaux comptes de messagerie ou abonne<br>liscussion en cliquant sur Ajouter. Pour effectuer des modif<br>upprimer un compte ou un abonnement, sélectionnez-le d | ments à des groupes de<br>ications, exporter ou<br>'abord. |
|                                                                                                    | Ajouter                                                    |
|                                                                                                    | Supprimer                                                  |
|                                                                                                    | Propriétés                                                 |
|                                                                                                    | Par dé <u>f</u> aut                                        |
|                                                                                                    | Importer                                                   |
|                                                                                                    | Exporter                                                   |
|                                                                                                    | Definir Fordre                                             |
|                                                                                                    |                                                            |
|                                                                                                    | Fermer                                                     |

4. Sélectionnez **Compte de messagerie** et ensuite cliquez sur **Suivant**.

| )                                                                                                    | Ē               |
|----------------------------------------------------------------------------------------------------|-----------------|
| Sélectionner le type de compte                                                                                                    |                 |
| Quel type de compte voulez-vous ajouter ? Compte de messagerie Compte de groupe de discussion Service d'ennuaire Quelles informations sont nécessaires pour configurer mon compte ? |                 |
|                                                                                                    | Suivant Annuler |

- 5. Dans cette fenêtre :
- Inscrivez votre nom au complet. Ce nom se retrouvera dans l'en-tête de vos courriels envoyés.
- Cliquez sur Suivant.

| )                                                       |                                                                                                    |         |
|---------------------------------------------------------|----------------------------------------------------------------------------------------------------|---------|
| Votre nom                                               |                                                                                                    |         |
| Lors de l'envoi d'un mess<br>Entrez votre nom tel que v | ige électronique, votre nom apparaît dans le champ De du message son<br>ous voulez qu'il apparaisse. | tant.   |
| <u>N</u> om complet:                                    | Votre nom                                                                                            |         |
|                                                         | Par exemple : Marie Dubois                                                                           |         |
|                                                         |                                                                                                    |         |
|                                                         |                                                                                                    |         |
| Où trouver des informatio                               | ns sur mon compte de messagerie (                                                                    |         |
|                                                         |                                                                                                    |         |
|                                                         | Suivant                                                                                              | Annuler |

- 6. Dans cette fenêtre :
- Inscrivez votre adresse de messagerie électronique. L'adresse qui vous a été fournie par le service à la clientèle.
- Cliquez sur **Suivant**.

| 0                                                  |                                                         |         |
|----------------------------------------------------|---------------------------------------------------------|---------|
| Adresse de messagerie Internet                     | t                                                       |         |
| Votre adresse de messagerie est d<br>des messages. | elle que vos correspondants utilisent pour vous envoyer |         |
| <u>A</u> dresse de messagerie :                    | your_email@ntl.sympatico.ca                             |         |
|                                                    | Par exemple : personne@microsoft.com                    |         |
|                                                    |                                                         |         |
|                                                    |                                                         |         |
| Dù trouver des informations sur n                  | non compte de massagerie ?                              |         |
|                                                    |                                                         |         |
|                                                    |                                                         | Annuler |

#### 7. Dans cette fenêtre :

- Sélectionnez le type de serveur de messagerie pour courrier entrant POP3.
- Inscrivez le serveur de courrier entrant : **pop1.ntl.sympatico.ca**
- Inscrivez le serveur de courrier sortant : smtp1.ntl.sympatico.ca
- Cliquez sur **Suivant**.

| nfigurer les serveurs de messagerie                                                                                                    |   |
|----------------------------------------------------------------------------------------------------|---|
| Iype de serveur de messagerie pour courrier entrant :                                                                                                    |   |
| POP3 -                                                                                                    |   |
| Serveur de messagerie pour courrier entrant (POP3 ou IMAP) :                                                                                                    |   |
| noni ni sumatico ca                                                                                                    | - |
|                                                                                                    |   |
|                                                                                                    |   |
| Nom du serveur de messagerie pour courrier sortant (SMTP) :                                                                                                    |   |
| Nom du sergeur de messagerie pour courrier sortant (SMTP) :<br>smtp1.ntl.sympatico.ca                                                                                                    |   |
| Nom du sergeur de messagerie pour courrier sortant (SMTP) :<br>smtp1.ntl.sympatico.ca                                                                                                    |   |
| Nom du sergeur de messagerie pour courrier sortant (SMTP) :<br>smtp1.ntl.sympatico.ca<br>Le serveur sortant requiert une authentification.<br>Où trouver des informations sur mon serveur de messagerie ? |   |
| Nom du sergeur de messagerie pour courrier sortant (SMTP) :<br>smtp1.ntl.sympatico.ca<br>Le servgur sortant requiert une authentification.<br>Qù trouver des informations sur mon serveur de messagerie ? |   |

- 8. Dans cette fenêtre :
- Inscrivez votre nom d'utilisateur (Nom de compte). Exemple : t1xxxx99 ou b1xxxx99.
- Inscrivez votre mot de passe.
- Cliquez sur Suivant.

| Connexion à la messagerie Inte     | rnet                                                         |         |
|------------------------------------|--------------------------------------------------------------|---------|
| Entrez le nom et le mot de passe d | u compte que votre fournisseur de services Internet vous a c | ionnés. |
| Nom d'utilisateur de messagerie :  | b1xxxx99                                                     |         |
|                                    |                                                              | _       |
| <u>M</u> ot de passe :             | •••••••  Mémoriser le mot de passe                           |         |
|                                    |                                                              |         |
|                                    |                                                              |         |
|                                    |                                                              |         |
|                                    |                                                              |         |
|                                    | Suivant                                                      | Annuk   |

#### 9. Cliquez sur **Terminer**.

| )                                                                                         |                 |
|-------------------------------------------------------------------------------------------|-----------------|
| Félicitations                                                                             |                 |
| Vous avez entré toutes les informations requises pour installer votre compte.             |                 |
| Pour enregistrer ces paramètres et télécharger votre courrier électronique, cliquez sur T | lerminer.       |
| Ne pas télécharger mon courrier électronique maintenant                                   |                 |
|                                                                                           |                 |
|                                                                                           | erminer Annuler |

10. Cliquez sur **Fermer**. Votre compte de courriels est maintenant configuré.

| nfigurez de nouveaux comptes de messagerie ou abonnements à des<br>rcussion en cliquant sur Ajouter. Pour effectuer des modifications, exp<br>oprimer un compte ou un abonnement, sélectionnez-le d'abord. | groupes de<br>orter ou |
|----------------------------------------------------------------------------------------------------|------------------------|
| Courrier                                                                                                    | Ajouter                |
| votre_adresse@rtLsynpatico.ca                                                                                                    | Supprimer              |
|                                                                                                    | Propriétés             |
|                                                                                                    | Par défaut             |
|                                                                                                    | Imparter               |
|                                                                                                    | Exporter               |
|                                                                                                    | Définir l'ordre        |
|                                                                                                    |                        |

### 3.4 Configuration de Windows Live Mail

Windows Live Mail doit être téléchargé et n'est compris avec aucune version de Microsoft Windows.

Dans le panneau principal, cliquez sur **Ajouter un compte de messagerie** dans la partie gauche de l'écran.

| 1.     | B. 0.          | Se connector          |
|--------|----------------|-----------------------|
|        |                |                       |
|        |                |                       |
|        |                |                       |
|        |                |                       |
|        |                |                       |
|        |                |                       |
|        |                |                       |
|        |                |                       |
|        |                |                       |
|        |                |                       |
|        |                |                       |
|        |                |                       |
| Automa | tion an court. | Travall en ligne 🚱    |
|        | Automa         | Automations on more 🗿 |

- 1. Inscrivez votre **Adresse de messagerie**. L'adresse qui vous a été fournie par le service à la clientèle.
  - Inscrivez votre **Mot de passe**, entrez le mot de passe que vous avez choisi ou celui qui vous a été fourni. Vous pouvez cocher l'option **Mémoriser le mot de passe**.
  - Inscrivez votre nom dans « Nom d'affichage ».
  - Cochez l'option **Configurer manuellement les paramètres de ce compte de messagerie**.
  - Cliquez sur Suivant.

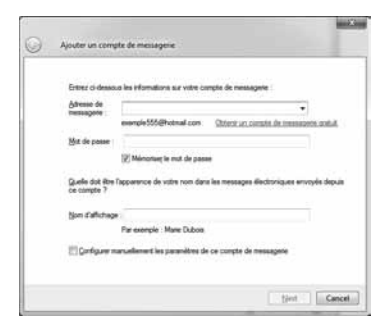

- 2. Inscrivez le serveur de courrier entrant : pop1.ntl.sympatico.ca
  - Assurez-vous que le numéro de port pour le serveur POP3 est à 110.
  - Dans le champ Identifiant de connexion, inscrire votre nom d'utilisateur.
  - Inscrivez le serveur de courrier sortant : smtp1.ntl.sympatico.ca
  - Assurez-vous que le numéro de port pour le serveur sortant est à 25.
  - Cliquez sur Suivant.

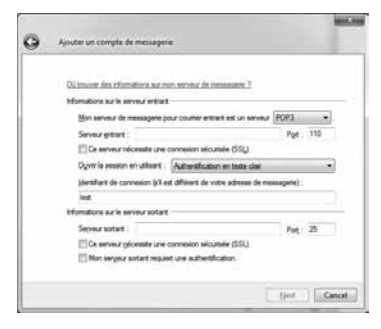

Votre compte de courriels est maintenant configuré.

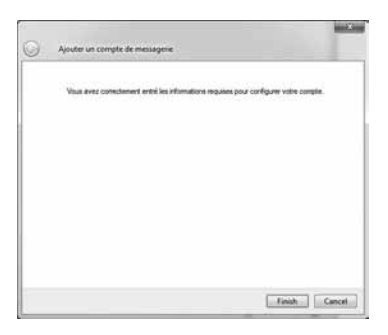

3. Retour au panneau principal. Dans la colonne de gauche apparaît le nom du compte de courriel qui a été créé et qui est prêt à être utilisé.

| 🔄 Bolte de réception - Windows                                                                                                    | Live Mail                                   |   | (C) (D)                               | 1.30 |
|----------------------------------------------------------------------------------------------------|---------------------------------------------|---|---------------------------------------|------|
| Neuvena • Preparativ                                                                                                    | Répondes à biour Transform                  | 1 | 1 · B · O · Se connect                | **   |
| Filtres     Courser can be                                                                                                    | Rectauster un men 🖉                         |   |                                       |      |
| Courrier non la des contacts<br>Flux RSS non las                                                                                                    | Cet attichage ne comporte<br>aucun élément. |   | Aucun message n'est sélectionne.      |      |
| Thaympatico (test)     Inha de riception     Boultens     Diament annyes     Course indisable     Messages supprinds     Outbox     Ajouter un compte de messag | Over<br>Recherchen                          | * |                                       |      |
| @ Courier                                                                                                    | Propriétés                                  | _ |                                       |      |
| Contacts                                                                                                    |                                             |   |                                       |      |
| E Plux RSS                                                                                                    |                                             |   |                                       |      |
| Groupes de discussion                                                                                                    |                                             |   |                                       |      |
| O message(s), Q /yon Ar(s)                                                                                                    |                                             |   | Automation en cours 🛺 Traval en Tigre | 0    |

# 4 POUR NOUS JOINDRE

Ce guide ne peut répondre à l'une de vos questions ?

Pour une assistance technique 24 heures par jour, 7 jours par semaine, communiquez au 1 800 360-8555 ou consultez la section **Soutien technique** de notre site Internet :

Résidence – northerntel.ca/francais/alamaison/default\_techsupport.htm Affaires – northerntel.ca/business

# **5** RENSEIGNEMENTS IMPORTANTS

### Nom de domaine de votre service :

ntl.sympatico.ca

#### Serveur de courrier sortant (SMTP) :

smtp1.ntl.sympatico.ca

#### Serveur de courrier entrant (POP3) :

pop1.ntl.sympatico.ca

#### Nom d'utilisateur :

(Nom de compte)

Mot de passe :

#### Courriel:

(adresse de messagerie)

## Notes

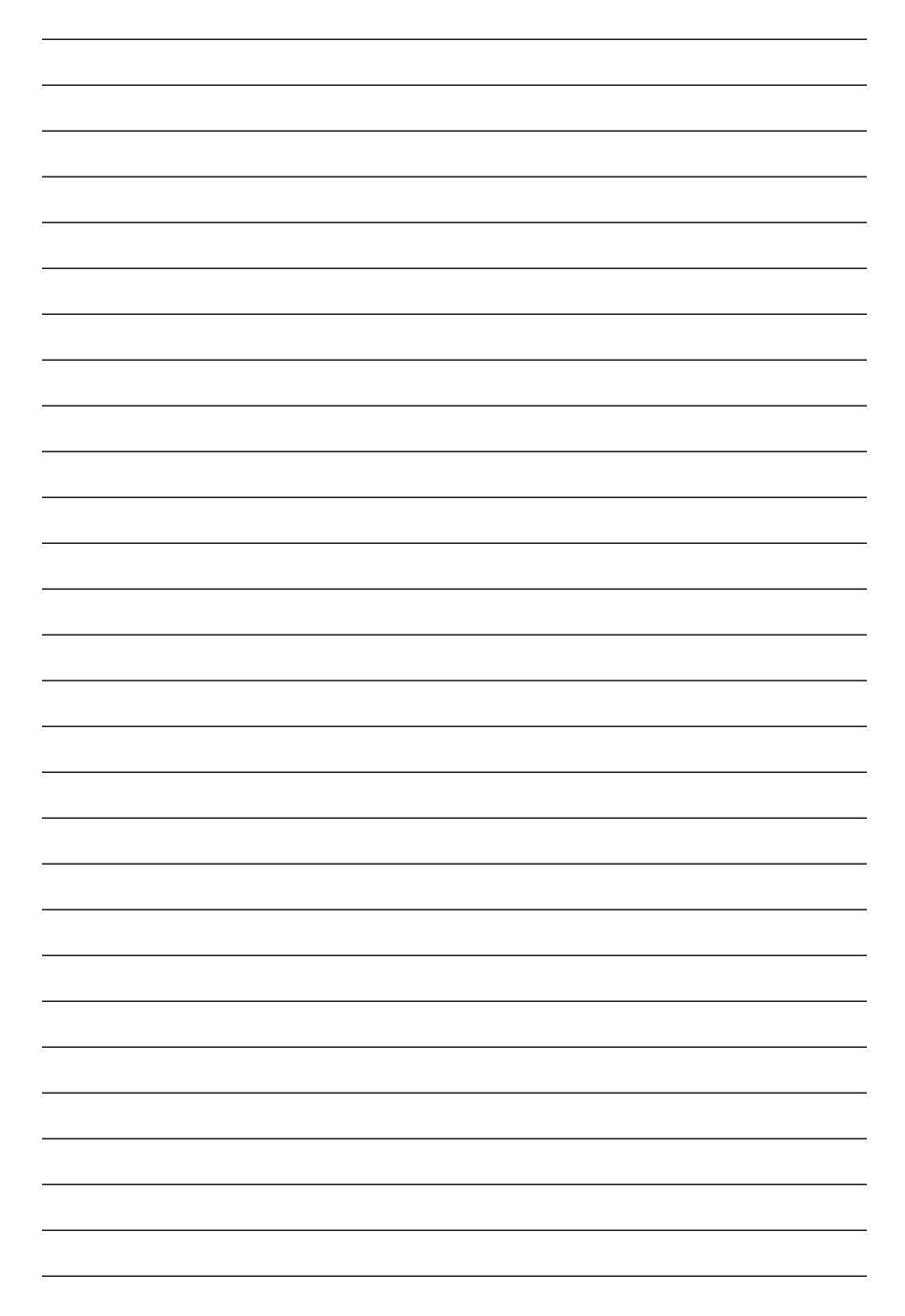

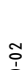

# NorthernTe/

2010-02